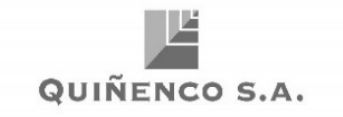

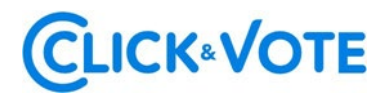

# GUÍA RÁPIDA N°3

### **VOTACIÓN ELECTRÓNICA**

## JUNTA DE ACCIONISTAS QUIÑENCO S.A.

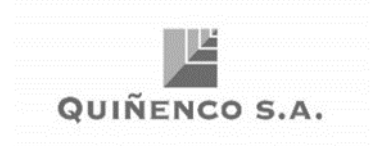

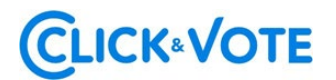

### INTRODUCCIÓN

A continuación, se presenta una guía rápida para que los accionistas y sus apoderados o representantes utilicen el Servicio Votación Electrónica para la Junta Ordinaria de Accionistas de Quiñenco S.A. como apoyo al proceso de votación que realizarán de manera remota.

#### **OBJETIVO**

Instruir a los usuarios Accionistas y apoderados en el uso de la plataforma y emisión de votación electrónica de forma efectiva.

#### PROCEDIMIENTO

#### Accionista/Apoderado Tradicional

- Todo Accionista/apoderado enrolado al Servicio Votación Electrónica, recibirá un correo electrónico, (este último, según lo formalizado en la Solicitud de Enrolamiento), que contiene el código de acceso (número decontrol o PIN) para asistir a la junta y acceder a votar electrónicamente. El sistema estará habilitado 1 hora antes del inicio del evento.
- El Accionista/apoderado deberá acceder a la plataforma por medio del link de acceso proporcionado en dicho correo, e ingresar a la respectiva junta conel código de acceso (número de control) entregado y captcha. Luego dellenar ambos campos, se ingresa a la pantalla principal de votación.

| LOGO EMISOR | Bienvenido a Click&Vote Número de control "Dónde puedo encontrar esto?                                                         |
|-------------|----------------------------------------------------------------------------------------------------|
|             | Ingrese relates de constant de la degleur<br>H 4 B 4 H 10 C<br>Ingrese relate del Capital de la degleur y médica des<br>Envire |
|             | ¿Tienes difficultades? Ayuda                                                                                                   |
|             |                                                                                                    |

3. Al ingresar de esta forma, el Accionista registrará automáticamente su asistencia a la Junta.

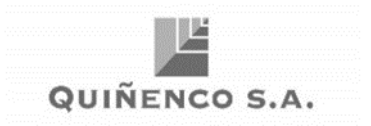

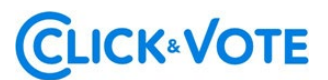

4. Al hacer click en "Ver materias" podrá visualizar las materias de votación:

#### Interfaz Accionista:

#### Junta

Número de control: 160420710735 Acciones: 10,000.0000

#### Información relacionada

🖉 Unirse a la Junta

#### Votación múltiple en todas las materias

|                | ~       | ×         | $\otimes$  |
|----------------|---------|-----------|------------|
| Opción         | A favor | En contra | Abstenerse |
| Predeterminada | en todo | en todo   | en todo    |

#### O vota individualmente

Ver materias

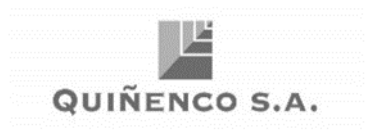

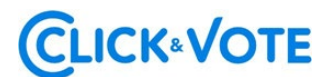

#### Interfaz Apoderado que representa a más de un accionista:

En el caso que el apoderado represente a más de un accionista se le desplegarán las opciones de votos para cada uno de sus representados, haciendo click en "Voto" aparecerá una nueva ventana haciendo click en "Ver materias" podrá visualizar las materias de votación:

| Opción Predeterminada                                                                                                    | A favor<br>en todo                                    | En contra<br>en todo                                                    | Abstenerse<br>en todo |                           |                            |
|----------------------------------------------------------------------------------------------------|-------------------------------------------------------|-------------------------------------------------------------------------|-----------------------|---------------------------|----------------------------|
| Lista de posiciones                                                                                                    |                                                       |                                                                         |                       |                           |                            |
| Iunta Demo A<br>NVERSIONES DON VICTOR V<br>Iúmero de control: 3142120428<br>Acciones: 21,688,758.0000<br>IP 1 Documentos | 711 SA<br>175                                         |                                                                         |                       | Voto                      |                            |
| VUITA Demo A<br>VVERSIONES DON VICTOR I<br>lúmero de control: 5690080379<br>Acciones: 21,688,758.0000<br>P 1 Documentos  | SA<br>140                                             |                                                                         |                       | Voto                      |                            |
| Iunta Demo A<br>NVERSIONES DON VICTOR II<br>Iúmero de control: 7616452421<br>Acciones: 21,688,758.0000<br>₽ 1 Documentos | I SA<br>11                                            |                                                                         |                       | Voto                      |                            |
| Ver todos los document                                                                                                   | Junta De<br>INVERSIONI<br>Número de o<br>Acciones: 21 | TTO A<br>ES DON VICTOR VII SA<br>control: 314212042875<br>.688.758.0000 |                       |                           |                            |
|                                                                                                    | Informaci                                             | ión relacionada                                                         |                       |                           |                            |
|                                                                                                    | 🖉 Unirse a                                            | la Junta                                                                |                       |                           |                            |
|                                                                                                    | Votación n                                            | núltiple en todas las ma                                                | aterias               |                           |                            |
|                                                                                                    | Opción Pre                                            | edeterminada A<br>e                                                     | v favor<br>n todo     | X<br>En contra<br>en todo | S<br>Abstenerse<br>en todo |
|                                                                                                    | O vota indi                                           | ividualmente                                                            |                       |                           |                            |

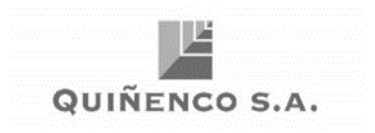

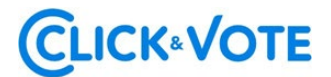

#### Interfaz Apoderado que representa a un custodio:

En el caso que el apoderado represente a un custodio se le desplegarán las opciones de votos haciendo click en **"Ver materias"** con la posibilidad de distribuirlos en las distintas alternativas de cada materia a ser votada.

| Junta Demo A                                                                                                    |                             |                           |                            |
|----------------------------------------------------------------------------------------------------|-----------------------------|---------------------------|----------------------------|
| Fecha de la junta: mi 10 mar. 20                                                                                     | 21 10:20 am -03             |                           |                            |
| Junta Demo A - Custo<br>BANCO SANTANDER POR CU<br>EXTRAN<br>Número de control: 501294121<br>Acciones: 6,237,029.0000 | dios<br>ENTA DE INV<br>1796 |                           |                            |
| Información relacionada                                                                                              |                             |                           |                            |
| 🔗 Unirse a la Junta                                                                                                  |                             |                           |                            |
| Votación múltiple en todas                                                                                           | las materias                |                           |                            |
| Predeterminada                                                                                                    | A favor<br>en todo          | X<br>En contra<br>en todo | O<br>Abstenerse<br>en todo |
| O vota individualmente                                                                                               |                             |                           |                            |
| Ver materias                                                                                                    |                             |                           |                            |

#### Link streaming

5. En caso de ser un accionista individual, puede acceder al link de streaming haciendo click en "Unirse a la Junta" en la sección Información Relacionada. En caso de ser un apoderado que representa a más de un accionista, haciendoclick en "Unirse a la Junta" podrá acceder al link de streaming para unirse al evento más otros documentos que el emisor haya puesto a disposición.

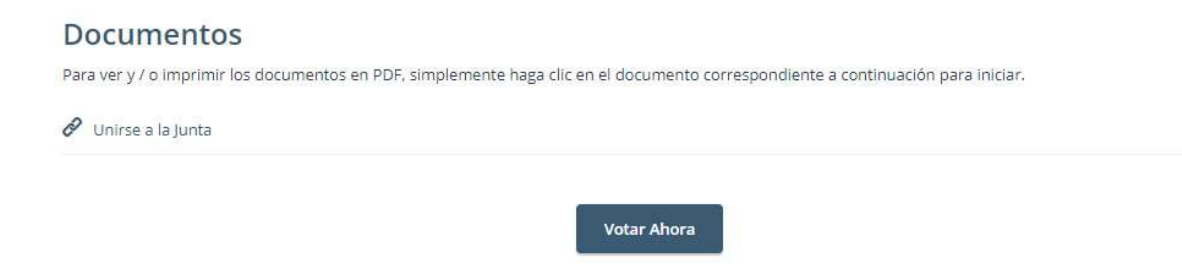

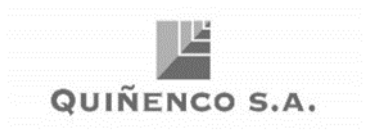

Voto simple:

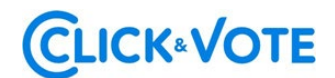

6. El *Accionista*/apoderado podrá emitir su voto electrónicamente por cada materia o bien de forma múltiple:

| INTA                         |                     |                 | 🖉 Unirse a la Junta |
|------------------------------|---------------------|-----------------|---------------------|
| imero de control:<br>ciones: |                     |                 |                     |
| Materias para a              | probación de accior | nistas          |                     |
|                              |                     |                 |                     |
| ✓<br>A favor                 | X<br>En contra      |                 |                     |
|                              |                     |                 |                     |
| ✓<br>A favor                 | X<br>En contra      | ⊘<br>Abstenerse |                     |
|                              |                     |                 |                     |
| ✓<br>A favor                 | ×<br>En contra      |                 |                     |
|                              |                     |                 |                     |
|                              |                     |                 |                     |
| ✓<br>A favor                 | X<br>En contra      | ⊘<br>Abstenerse |                     |
|                              |                     |                 |                     |
| ✓<br>A favor                 | ×<br>En contra      | ⊘<br>Abstenerse |                     |
| A favor                      | En contra           | Abstenerse      |                     |

Enviar voto

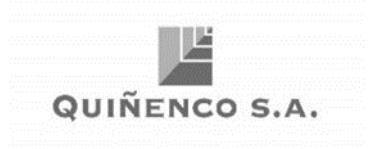

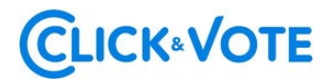

#### Voto múltiple:

Esta funcionalidad permite que el votante realice un voto "A favor en todo", "En contra en todo" o "Abstenerse en todo" para todas las materias que se tratarán en la votación de la junta. Una vez seleccionada la opción de preferencia, es necesario clickear en "**Vista previa de resultados**", que mostrará los votos ya seleccionados:

| tación múltiple                                                                                                    | en todas las materia        | s                         |                       |
|----------------------------------------------------------------------------------------------------|-----------------------------|---------------------------|-----------------------|
| Opción<br>Predeterminada                                                                                                    | ✓<br>A favor<br>en todo     | X<br>En contra<br>en todo | Abstenerse<br>en todo |
| Vista previa de re                                                                                                    | sultados                    |                           |                       |
| /aterias                                                                                                    |                             |                           |                       |
|                                                                                                    | a da da da fa fa mara da ba |                           |                       |
| a situación de la s                                                                                                    | ociedad e informe de los    | auditores externos.       |                       |
| ✓<br>A favor                                                                                                    | ×<br>En contra              | ⊘<br>Abstenerse           |                       |
|                                                                                                    |                             |                           |                       |
| Memoria, balance                                                                                                    | / estados de resultados o   | del año 2020.             |                       |
| <ul> <li>Image: A second second s</li></ul> | ×                           | Ø                         |                       |
| A favor                                                                                                    | En contra                   | Abstenerse                |                       |
|                                                                                                    |                             |                           |                       |
|                                                                                                    |                             |                           |                       |
| Distribución de div                                                                                                    | idendo.                     |                           |                       |
| Distribución de div                                                                                                    | idendo.                     | 0                         |                       |

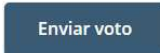

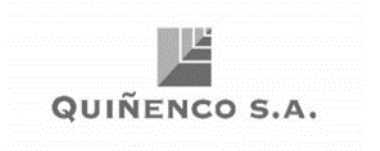

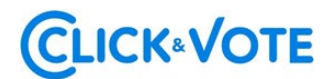

7. A continuación, se requiere hacer click en "Enviar Voto" para que el mismo quede registrado en la plataforma, apareciendo la siguiente ventana a continuación:

| Materias para api                       | obación de accion      | istas                                                |
|-----------------------------------------|------------------------|------------------------------------------------------|
| 1. La situación de la so                | ciedad e informe       |                                                      |
| ✓<br>A favor                            | ×<br>En contra         | Su voto ha sido enviado                              |
| 2 Manuala balance                       |                        |                                                      |
| 2. Merriona, balance y                  | estados de resul       | NÚMERO DE CONTROL<br># 101681608640                  |
|                                         | ×                      | # 101081008040                                       |
| A favor                                 | En contra              | Seguir votando                                       |
| 3. Distribución de divid                | endo.                  | Mirar cómo voté                                      |
| A favor                                 | ×<br>En contra         | Ingrese el nuevo número de<br>control                |
| 4. Aprobación de las re<br>el año 2020. | muneraciones c         | He terminado de votar                                |
| √<br>A favor                            | ×<br>En contra         | Enviarme una copia de mi voto por correo electrónico |
| 5. Designación de audi                  | tores externos para el | ejercicio 2020.                                      |
| A favor                                 | X<br>En contra         |                                                      |
| 📕 – Opción Predeterm                    | inada                  |                                                      |
|                                         | I                      | Cambiar Voto                                         |

Adicionalmente recibirá un mensaje con el respaldo de su votación al correo registrado para la Junta

8. Si desea seguir votando, se debe hacer click en esa opción, de manera devolver a tener a disposición el sistema para ingresar votos para la siguiente materia.

| ~                                             | ×                                        | $\odot$                            |                            |
|-----------------------------------------------|------------------------------------------|------------------------------------|----------------------------|
| A favor                                       | En contra                                | Abstenerse                         |                            |
|                                               |                                          |                                    |                            |
|                                               |                                          |                                    |                            |
| bación de las re                              | emuneraciones del dir                    | ectorio por el año 201             | 9 y fijación de las mismas |
| 2020.                                         |                                          |                                    |                            |
|                                               |                                          |                                    |                            |
|                                               | ~                                        | 0                                  |                            |
|                                               | _ ^                                      | 0                                  |                            |
| A favor                                       | En contra                                | Abstenerse                         |                            |
| gnación de aud                                | itores externos para e                   | ejercicio 2020.                    |                            |
| gnación de aud                                | itores externos para e                   | ejercicio 2020.                    |                            |
| gnación de aud<br>A favor                     | itores externos para e<br>X<br>En contra | ejercicio 2020.                    |                            |
| gnación de aud<br>A favor                     | itores externos para e<br>X<br>En contra | ejercicio 2020.<br>O<br>Abstenerse |                            |
| gnación de aud<br>A favor                     | itores externos para e<br>X<br>En contra | ejercicio 2020.<br>O<br>Abstenerse |                            |
| gnación de aud<br>A favor                     | itores externos para e<br>X<br>En contra | ejercicio 2020.<br>S<br>Abstenerse |                            |
| gnación de aud<br>A favor                     | itores externos para e<br>X<br>En contra | ejercicio 2020.<br>O<br>Abstenerse |                            |
| gnación de aud<br>A favor<br>oción Predetern  | itores externos para e<br>X<br>En contra | ejercicio 2020.<br>O<br>Abstenerse |                            |
| gnación de aud<br>A favor<br>Doción Predetern | itores externos para e<br>X<br>En contra | ejercicio 2020.<br>S<br>Abstenerse |                            |
| gnación de aud<br>A favor                     | itores externos para e<br>X<br>En contra | ejercicio 2020.<br>S<br>Abstenerse |                            |
| gnación de aud<br>A favor<br>poción Predetern | itores externos para e<br>X<br>En contra | ejercicio 2020.<br>S<br>Abstenerse |                            |

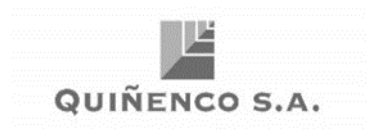

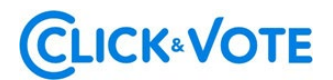

#### **PREGUNTAS FRECUENTES**

#### ¿Se recomienda algún navegador de preferencia?

Si, Google Chrome

#### ¿Qué debo hacer en caso de que se caiga internet en mi dispositivo?

En caso de ya haber ingresado a la Junta, su participación va a quedar registrada aunque exista una desconexión. Asimismo, en caso de haber votado, su voto va a quedar registrado en Blockchain de forma inmutable. Por último, mencionar que es posible reingresar al evento con las mismas credenciales en caso de haber salido de la plataforma.

#### ¿Qué debo hacer si me equivoque al votar?

La plataforma permite modificar el voto hasta el momento en que se cierra la votación de esa propuesta. A partir de ese momento, la votación queda bloqueada para todos los participantes

#### ¿Qué debo hacer si no puedo ingresar?

Si la junta no comenzó y no es posible ingresar, se recomienda:

- Verificar el ingreso del pin recibido
- Comprobar mayúsculas y minúsculas al ingresar el captcha.
- Actualizar el captcha a ingresar, haciendo click en el recuadro destacado en rojo (abajo)

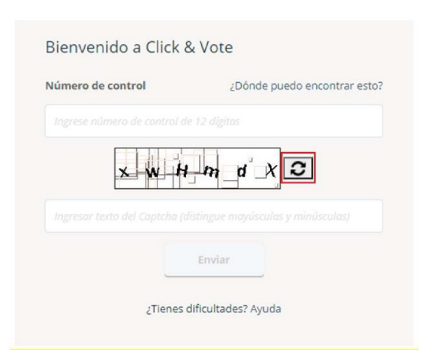

- Utilizar el *modo privado* del navegador para ingresar al evento. Para acceder al mismo, en el caso de Chrome, es necesario hacer click en los 3 puntos en la parte superior derecha, y seleccionar "Nueva ventana de incognito". Luego, se debe ingresar la URL del evento en la barra de direcciones.

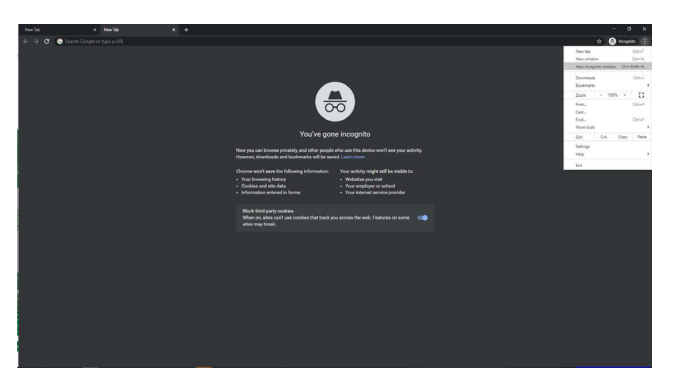

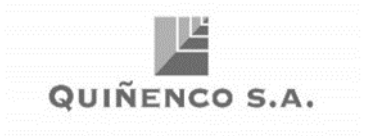

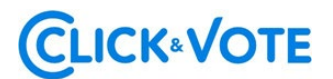

- Utilizar otro navegador para ingresar al link del evento
- Ingresar a través de otro dispositivo (computador, tablet, teléfono)

Si la junta ha comenzado y el emisor ha decidido cerrar el ingreso, el mismo estará bloqueado para nuevos ingresos.

Por último, en caso de persistir el problema de acceso, se recomienda contactar al Ejecutivo responsable del evento para mayor información.

#### ¿Dónde me puedo contactar en caso de que mi problema continúe sin solución?

Si realizadas las acciones anteriores, continua con dudas y/o problemas, puede contactarse al 223939003, o mediante correo electrónico a <u>registrojuntas@dcv.cl.</u>